В личном кабинете на портале Госуслуг выберите запись Подать заявление на присвоение категории.

|   | C A 5 <sup>2</sup> https://www.gosuslugi.ru |     |                                                                                  |            |                |             | \$      |   |            |      |
|---|---------------------------------------------|-----|----------------------------------------------------------------------------------|------------|----------------|-------------|---------|---|------------|------|
| Ξ | госуслуги                                   | Opi | in r                                                                             | Заявления  | Документы      | Платежи     | Помощь  | Q | Алла Р.    | PA ~ |
|   |                                             |     | сегодня                                                                          |            |                |             |         |   |            |      |
|   |                                             |     |                                                                                  | атте       | стация педагог | ических раб | отников | C | арыи поиск |      |
|   |                                             |     | Вот что я могу предложить по аттестации педагогических<br>установления категории | работников | для            | ፊ ଢ         |         |   |            |      |
|   |                                             | 2   | Подать заявление на присвоение категории Цель аттес                              | стации     |                |             |         |   |            |      |
|   |                                             |     | Кто может пройти Порядок подачи заявления                                        |            |                |             |         |   |            |      |
| 6 |                                             |     | Если категорию не присвоили                                                      |            |                |             |         |   |            |      |
|   |                                             |     | аттестация                                                                       |            |                |             | >       |   |            |      |

Открыть форму для подачи заявления на аттестацию на Госуслугах.

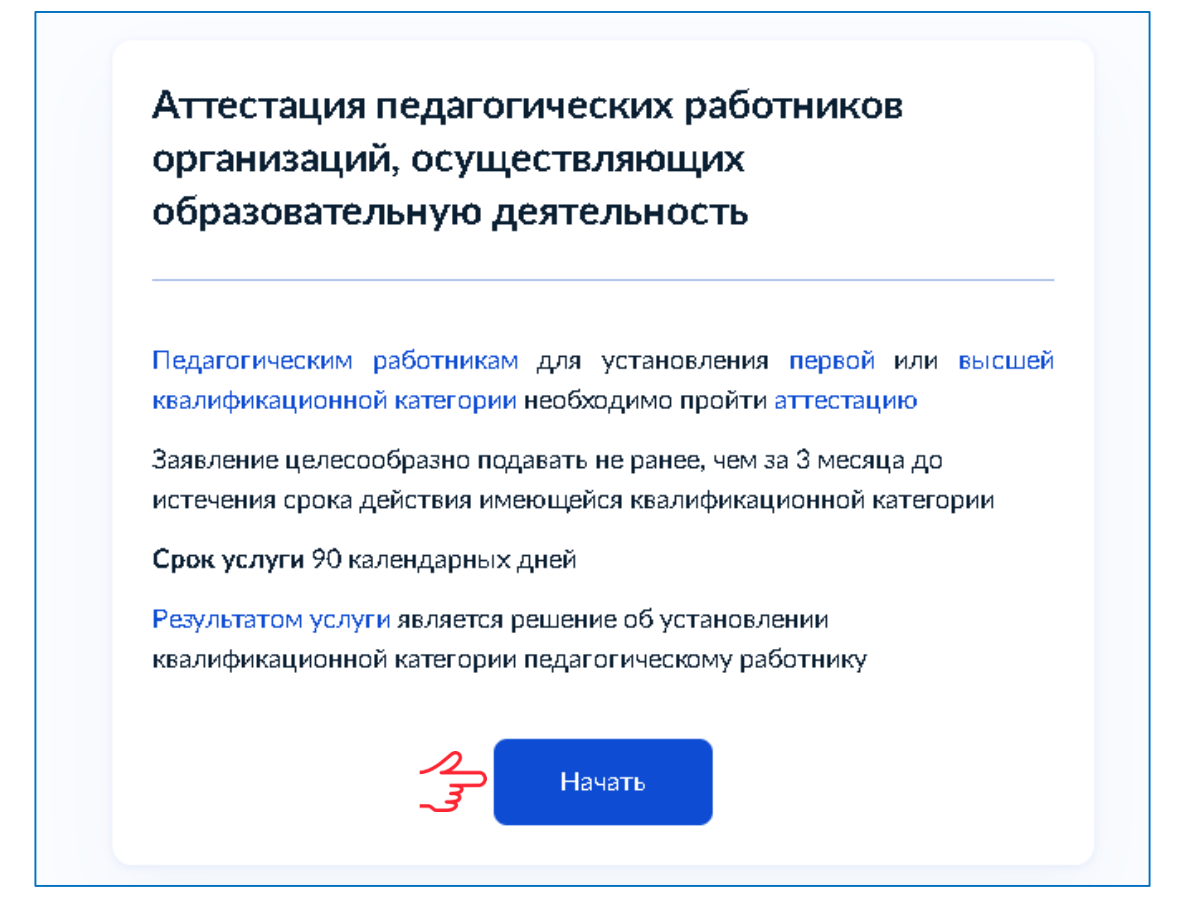

Проверить и подтвердить личные данные, внесенные ранее в личный кабинет на портале Госуслуг: фамилия, имя, отчество (при наличии), данные паспорта гражданина Российской Федерации (серия и номер, дата выдачи, кем выдан и код подразделения, выдавшего документ), номер телефона, адрес электронной почты.

| Сведения о заявителе                                              | Контактный телефон заявителя             |
|-------------------------------------------------------------------|------------------------------------------|
| Петрова Полина Петровна                                           | Контактный телефон<br>+7 (920)920 920 01 |
| Паспорт гражданина РФ                                             |                                          |
| Серия и номер<br>5416 000000                                      | 🖉 Редактировать                          |
| Дата выдачи<br>08.09.2016                                         | Верно                                    |
| Кем выдан<br>Межрайонным отделом УФМС России по Орловской области | Электронная почта заявителя              |
| Код подразделения<br>570-030                                      | Электронная почта<br>gorobraz@yandex.ru  |
| 🖉 Изменить                                                        | 🖉 Редактировать                          |
| Верно                                                             | Верно                                    |

Выберите категорию, на которую претендуете – первую или высшую.

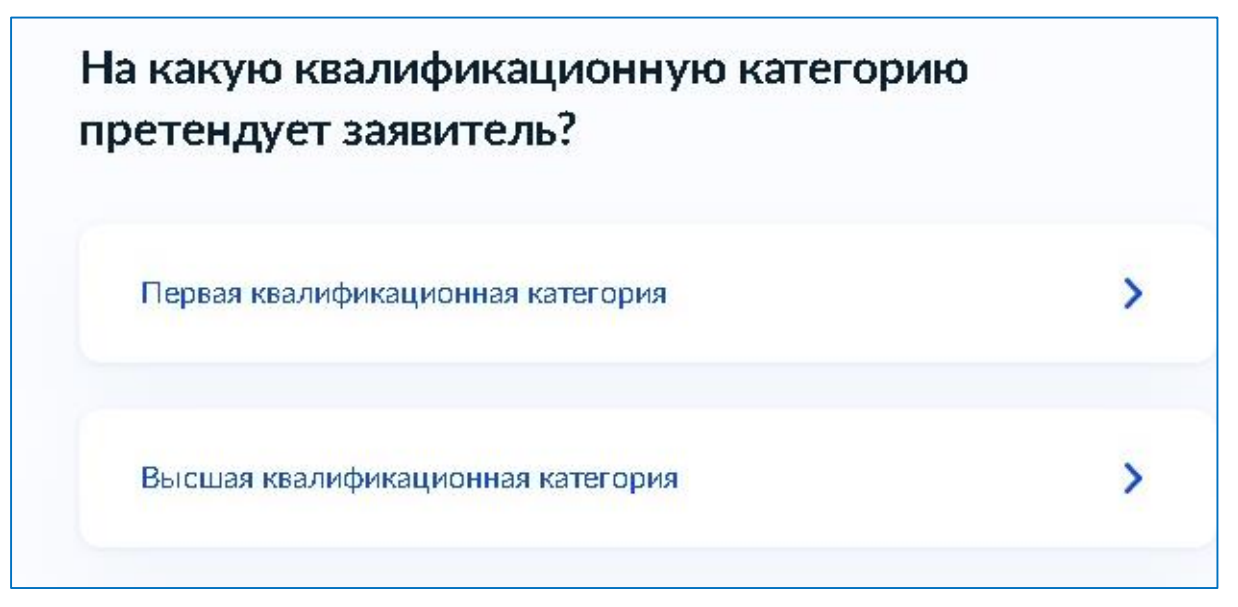

Квалификационная категория не установлена

Если ранее Вам была присвоена категория, укажите данные решения о её установлении – дату, номер, наименование принявшего органа.

| Номер решения              | Дата                 |         |
|----------------------------|----------------------|---------|
|                            |                      |         |
|                            | Дата установления ка | гегории |
| Наименование органа, приня | явшего решение       |         |
|                            |                      |         |
|                            |                      |         |

Укажите сведения о месте работы и занимаемой должности.

| Место работы                  |                         |                      |           |
|-------------------------------|-------------------------|----------------------|-----------|
|                               |                         |                      |           |
| Укажите наимен                | ование организации в со | оответствии с Уставо | м         |
| Должность                     |                         |                      |           |
|                               |                         |                      |           |
| Укажите занимає<br>аттестацию | мую далжность, по кот   | орой заявитель жела  | ет пройти |
|                               |                         |                      |           |

Прикрепите фото или сканы документов, подтверждающих Ваши профессиональные достижения.

| Докум   | енты, подтверждающие личные профессиональные достижени        |
|---------|---------------------------------------------------------------|
| Загрузи | ите документы, подтверждающие результаты профессиональной     |
| деятелі | ьности педагогического работника, претендующего на            |
| установ | зление соответствующей квалификационной категории.            |
| Для заг | рузки выберите файл с расширением *.PDF. *.JPG. *.JPFG. *.PNG |
| *.BMP,  | *.TIFF, *.DOC, *.DOCX, *.ZIP, *.RAR, *.SIG.                   |
| Максим  | иально допустимый размер файла — 1 Гб.                        |
|         |                                                               |
| 1       |                                                               |
| I I     | Перетащите файлы или выберите на компьютере                   |
| 1       | Выбрать файл                                                  |
|         |                                                               |
|         |                                                               |

Подайте заявление на аттестацию.

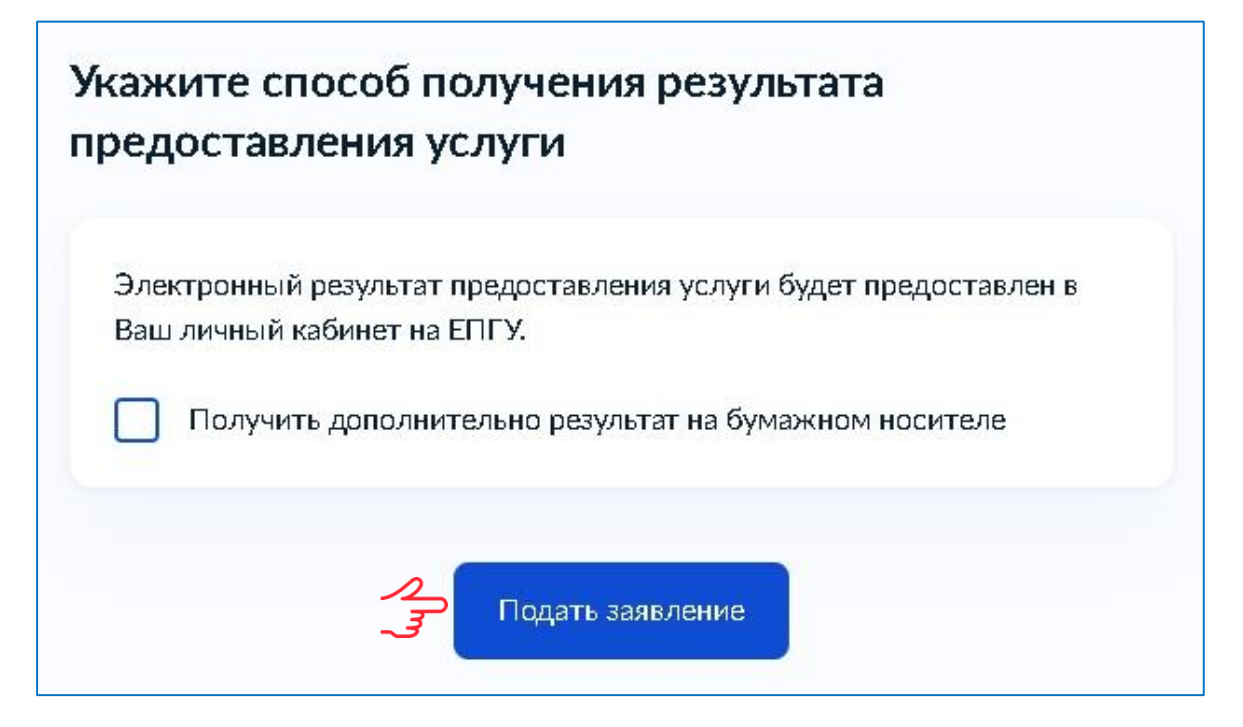

Выберите бюджетное учреждение Орловской области «Региональный центр оценки качества образования» для приёма и регистрации вашего заявления на аттестацию.

| ≡ госус/                                                                                      | <b>ТУГИ</b> Орёл г                                                                                                    |
|-----------------------------------------------------------------------------------------------|----------------------------------------------------------------------------------------------------|
| К Назад                                                                                       | Следа Магнит С Клиника<br>Васинского 38 4                                                                                                    |
| Выберите подразделение                                                                        | Xocten Ha                                                                                                    |
| Адрес или название С                                                                          | Медсанчасть дет Динамо сол                                                                                                    |
| Бюджетное учреждение Орловской<br>области "Региональный центр<br>оценки качества образования" | сквер Гуртьева 45A   5 Лисивоская ил   35A 37                                                                                                    |
| Департамент образования Орловской<br>области                                                  | 35 ПельменовЪ 5000000000000000000000000000000000000                                                                                               |
|                                                                                               | ориндаль «В миндаль»<br>С миндаль «С миндаль»<br>С миндаль «С миндаль»<br>С миндаль «С миндаль»<br>С миндаль «С миндаль»<br>С миндаль «С миндаль» |

Получите в личном кабинете на портале Госуслуг уведомление о поступлении и регистрации заявления в Уполномоченном органе, промежуточные результаты рассмотрения заявления и результат оказания услуги.

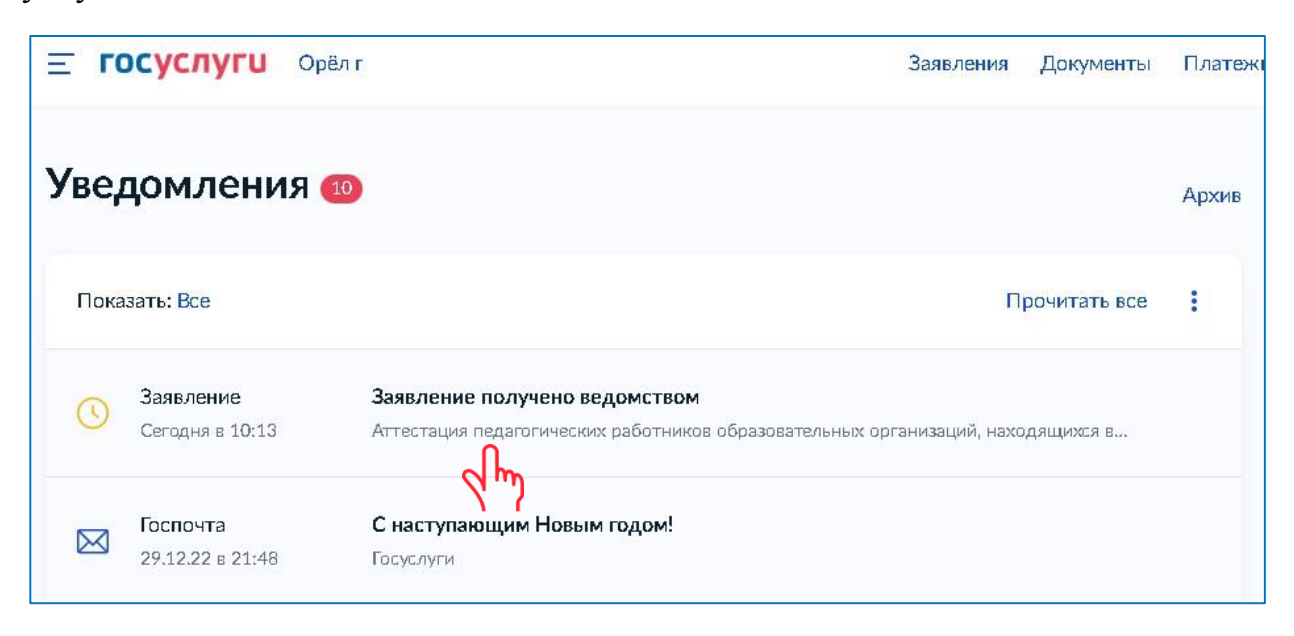